# 体质健康测试缓、免测申请网络化流程说明(学生版)

为贯彻学校加强"放管服"建设的改革理念,让学生办事能够"少进一扇门", 本科教学管理与服务平台(http://jwts.hit.edu.cn,以下简称"教学平台")已新 增学生体质健康测试缓、免测申请及审批相关功能。基本流程为:

学生开具诊断证明→学生在教学平台中提交申请→学生所在学院教学秘书 审核→学生所在学院教学院长审核→教务处审核→体育部复核

详细操作如下:

## 1、学生开具诊断证明

学生应在哈工大医院(或哈医大一院、二院等"三级甲等"以上医院)开具 纸质诊断书,诊断书上须有医院公章和主诊医生签章;无诊断书的请准备病历或 检查报告等相关材料。

#### 2、学生在教学平台中提交申请

学生登录教学平台,进入"学生事务→成绩类申请"菜单,在页面中点击"体 质健康测试缓、免测申请",选择申请学期后点击"添加"进行申请。

## 注意:需要将诊断书或其他证明材料拍照后作为附件上传(jpg 格式)。

#### 3、后续审核

学生提交申请后,将由所在学院教学秘书、教学院长、教务处、体育部依次 进行审核。学生可随时登录教学平台,查询审批进度。

特此说明,请同学们周知。<u>自即日起,取消原有的体质健康测试缓、免测纸</u> <u>质材料申请方式,转为网络化申请和审批(在本说明发布前已办理纸质申请的</u> 同学,请继续按原流程进行人工签字和审批)。

欢迎大家提出宝贵意见,以便我们继续改进教学平台。如果在使用教学平台的过程中遇到问题,请联系教务处注册考务中心,电话: 86402076,邮件: jwczckw@hit.edu.cn。

教务处

## 2021年11月19日